# WORKING HOLIDAY VISA ONLINE (2013)

Esta es una solamente una guía de ayuda de cómo postular online a la Visa Working Holiday. Por favor hacer uso de esta guía solo como referencia a la hora de postular. Si hay algún error no fue intencional y pido disculpas, recuerden, solo trato de ayudar. Suerte.

El registro en la Web de Immigration (este paso puede ser realizado en cualquier momento)
 El primer paso es registrarse en el siguiente link <u>https://www.immigration.govt.nz/registration/CreateAccount.aspx</u>

| 🖉 Register - NZIS - Windows Internet Explorer                                                                                                    |                                                                            | _ ₽ <mark>×</mark> |
|----------------------------------------------------------------------------------------------------|----------------------------------------------------------------------------|--------------------|
| COO V Inttps://www.immigration.govt.nz/registration/CreateAccount.aspx                                                                               | 💌 🔒 🐼 🗲 🗶 🌆 Live Search                                                    | <b>P</b> -         |
| File Edit View Favorites Tools Help                                                                                                    |                                                                            |                    |
| 🚖 Favorites 🛛 🚖 🙋 Microsoft Outlook Web Access 🙋 Free Hotmail                                                                                        |                                                                            |                    |
| C Register - NZIS                                                                                                    | 🟠 🔻 🗟 🝸 🚍 🔻 Page + Safety + Tools +                                        | · 🕜 - 💉            |
| Register                                                                                                    | Close                                                                      | Window             |
| Thank you for choosing to register with Department of Labour Online Services. Ensure the appropriate resources are av                                | ailable to you by selecting one of the options below, and then click NEXT. |                    |
| Register         I want to:         • Complete an Expression of Interest         • Apply for a Working Holiday         • Apply for a Working Holiday | ego presionen <b>NEXT</b>                                                  | NEXT               |

## En la siguiente ventana es obligatorio llenar todos los datos que piden.

### 📈 Register

When you are registered for Online Services you can customise your homepage and save references and links to resources you want to access quickly. You will also have access to:

- · Expression of Interest where you can register your interest in migrating to New Zealand as a Skilled Migrant
- · Working Holiday Scheme where you can apply for a working holiday visa/permit.

#### Already Registered?

Return to the main window to log in.

#### About Your User Name and Password

It's important that you remember your User name and Password because you will need to use these details each time you want to access the services on the site. So choose something that you will remember.

You could lose access to your personal information if you can't provide the correct User name. You will also be responsible for any incorrect or unauthorised use of your User name and Password. Find out more about our Terms of Use.

All fields with an asterisk \* must be completed.

| rst Name:                                                                       | NOMBRE            |
|---------------------------------------------------------------------------------|-------------------|
| Family Name:                                                                    | APELLIDO •        |
| Email Address:<br>e.g. name@company.co.nz                                       | EMAIL@EMAIL.COM * |
| Enter a User Name:                                                              | USUARIO *         |
| Enter a Password:                                                               | ••••••••••        |
| No longer than 15 characters, must include at least 4 letters and at least 2 nu | ibers             |
| Confirm your Password:                                                          | ••••••            |
| Enter a Secret Question:<br>e.g. What is my nickname?                           | PREGUNTA SECETA * |
| Enter the Answer to this<br>Secret Question:                                    | RESPUESTA         |
| By registering to use this service, you agree to the Terms of Use as outlined   | ✓ •               |

Close Window

Luego aparecerá la siguiente ventana y recibirán un email de confirmación, revisen su email.

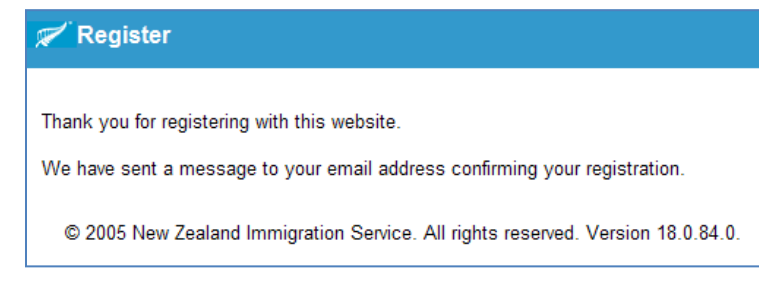

Revisando el email, aquí les muestro lo que recibirán

### onlineservices@dol.govt.nz

This is an automated message. Please do not reply.

Congratulations! Your registration for the Department of Labour Online Services is now complete.

You can now use Online Services to customise your homepage, and save references and links to resources you want to access quickly. It also provides access to:

- Expression of Interest - where you can register your interest in migrating to New Zealand as a Skilled Migrant.

- Working Holiday Scheme - where you can apply for a working holiday visa/permit.

To manage your homepage and access these tools, log in to Online Services at: https://www.immigration.govt.nz/secure/default.htm.

### NEED HELP?

Visit our website http://www.immigration.govt.nz/fags/ and search our information database or submit a question.

If you are in New Zealand, you can also phone the Immigration Contact Centre toll free on 0508 55 88 55 or 09 914 4100. Immigration Officers are available to help between 7am and 7pm (NZ Time) Monday to Friday, excluding New Zealand public holidays.

This is an automated message. Please do not reply.

Online Services Team Immigration New Zealand, a Service of the Department of Labour.

"The information contained in this document is intended only for the addressee and is not necessarily the views nor the official communication of the Department of Labour. All final/official papers which are sent from the Department will be sent by non-electronic means, on appropriate letterhead, signed by authorised personnel."

Entrar en el link que les envían https://www.immigration.govt.nz/secure/default.htm y aparece la siguiente ventana

### 2. La Postulación a la Visa

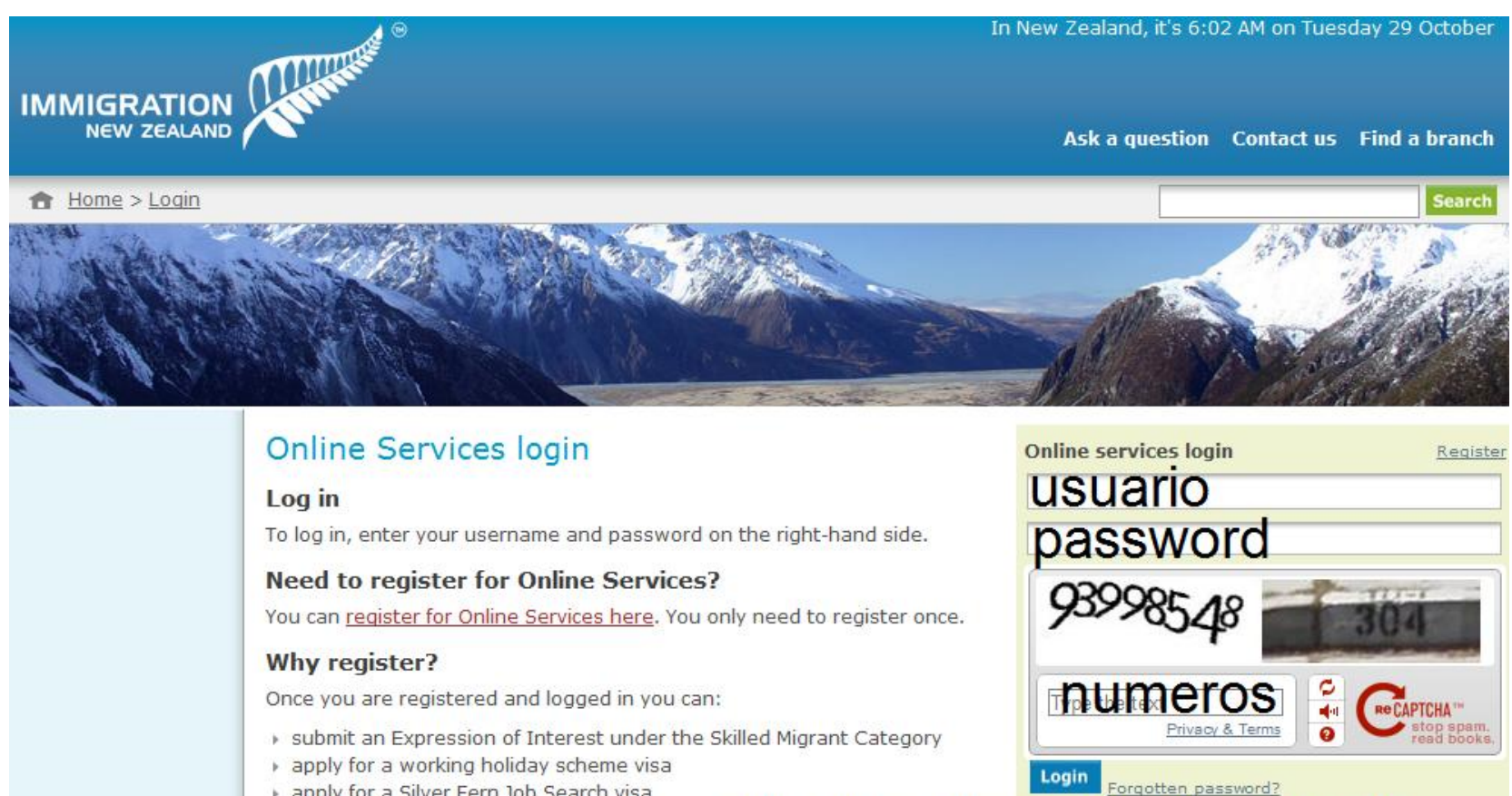

- apply for a Silver Fern Job Search visa
- view the status of your online application
- save your favourite pages.

Page Last Updated: 14 Oct 2013

LUEGO HACER CLIC CON EL MOUSE EN LOGIN

Click the Login button above Do not hit your 'Enter' key

Ahora está todo listo para poder escribir su nombre de usuario y clave, luego presionan LOGIN (USAR MOUSE SIMPRE PARA HACER CLIC)

Recuerden que deben tener:

- Pasaporte válido por al menos 15 meses
- Tarjeta de crédito con cupo internacional (Visa o Mastercard), puede ser de otra persona sin problemas (mejor tener 2 para emergencias)
- Diccionario Ingles español por si necesitan ayuda
- Una segunda identificación (Tu ID nacional, Licencia de Conducir o Certificado de Nacimiento)

Luego de hacer clic en LOGIN verán aparecer esta ventana

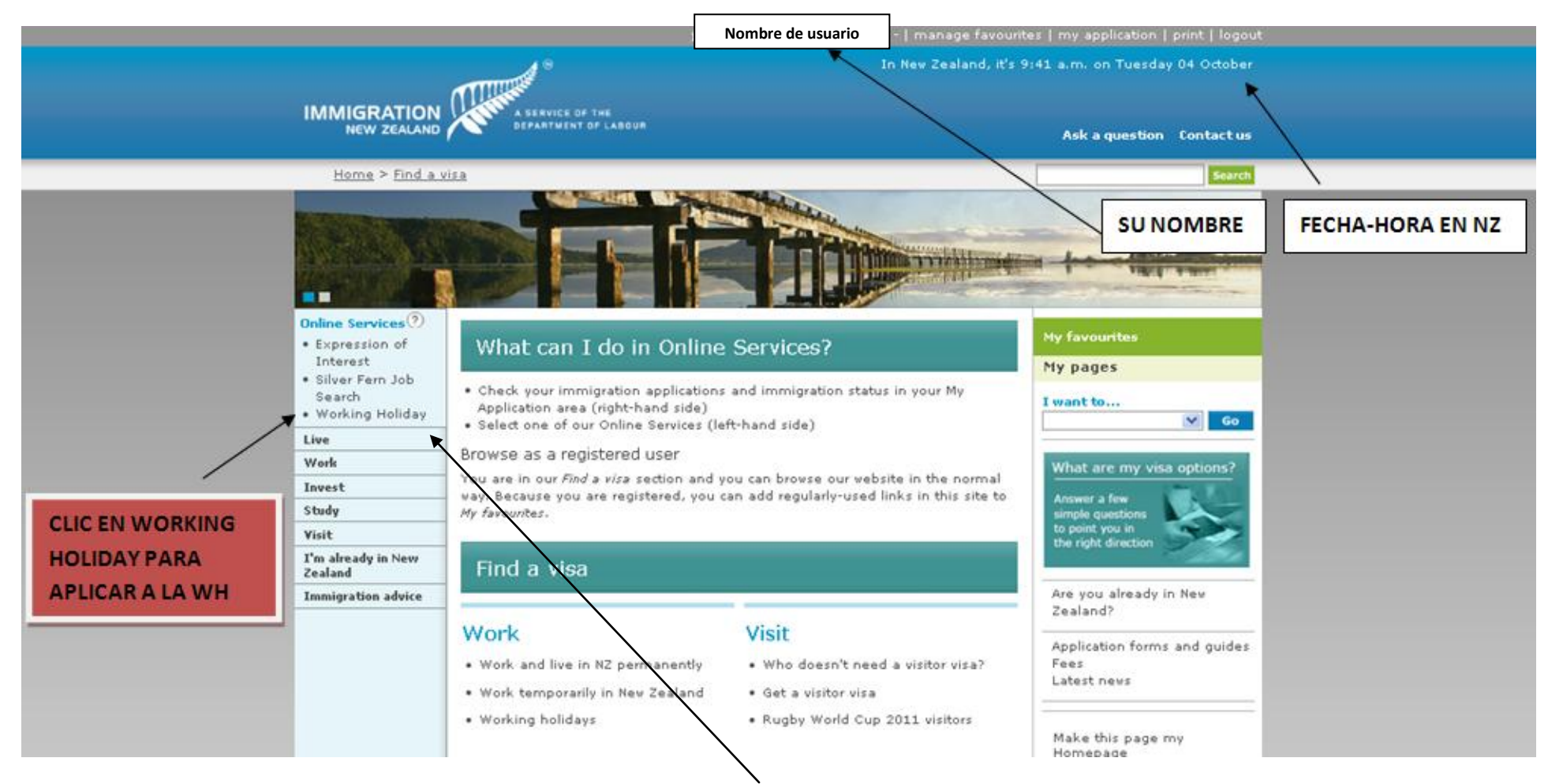

Ahora deben postular a la Working Holiday. Hacer click donde aparece Working Holiday

📈 Working Holiday Schemes Online

### Terms and Conditions Close

#### Welcome

Hello nombre apellido,

Home

Welcome to the Working Holiday Schemes Online homepage.

Only passport holders from the following countries can use this service:

| Argentina | Czech Republic | Great Britain | Malaysia    | Singapore                |
|-----------|----------------|---------------|-------------|--------------------------|
| Belgium   | Denmark        | Hong Kong     | Malta       | South Korea              |
| Brazil    | Estonia        | Ireland       | Mexico      | Sweden                   |
| Canada    | Finland        | Italy         | Netherlands | Thailand                 |
| Chile     | France         | Japan         | Norway      | United States of America |
| China     | Germany        | Latvia        | Poland      | Uruguay                  |

Please ensure you can meet the requirements for your country's working holiday scheme. (Once you have read these, close down the popup window and return to this screen).

#### Applying for a working holiday visa or permit

You need to read the Terms and Conditions for Working Holiday Schemes Online before you begin your application.

For all schemes that require online payment you will need to have a Visa or Mastercard credit card; or a Visa or Mastercard debit card to pay for your application. If you do not have one of these cards, you may not be able to use this service.

You can save your application details at any time and complete or edit them at a later date.

If you decide not to submit your application, you can delete it.

Once you have submitted your application, you may be asked to provide further information and we may ask you to attend an interview.

You need to see if there are places are still available under your working holiday scheme. If places are available you will be able to access the online application form.

#### Please note that there are limited places availale for some schemes.

You secure your place by submitting your application. When payment is needed online payment must be completed.

Any delay may mean available places are filled.

Please select your country from the list below and click the OK button.

Select an option OK K

Debes escoger su país de origen y luego presionan **OK** 

## Luego verán esto

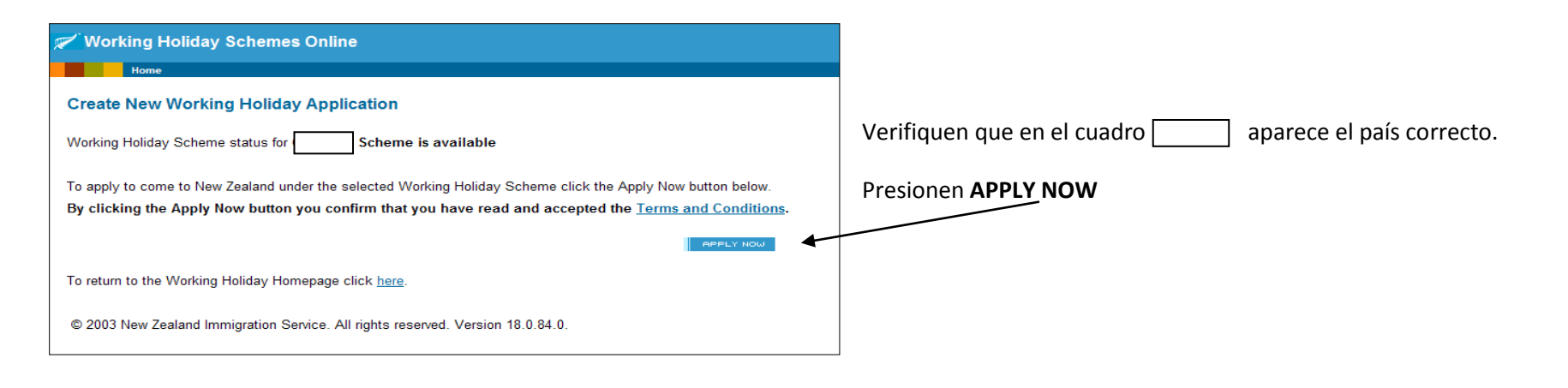

Luego comenzaran a llenar sus datos personales (Personal Details) en la siguiente ventana:

| Personal Details                       |                                            |                                                     |                                             |                                                     |
|----------------------------------------|--------------------------------------------|-----------------------------------------------------|---------------------------------------------|-----------------------------------------------------|
| PREVIOUS                               |                                            |                                                     |                                             | NEXT                                                |
| * indicates a mandatory field.         | MARQUEN SIEMPRE ESTA \                     | /ENTANA PARA QUE EL SISTEMA MUEST                   | RE CUANDO HAY ERRORES                       | 8 The section is incomplete and/or contains errors. |
| Display mandatory field error messages |                                            |                                                     |                                             | —🥝 Section is complete and has no errors.           |
| 🙁 Personal 🛛 8 Health 🛛 8              | Character 🛛 💈 Working Holiday Specific     |                                                     |                                             |                                                     |
| Personal Details Identification        | Occupation Details                         |                                                     |                                             |                                                     |
| You should complete all of the r       | ages in this section before proceed no     | to the next section                                 |                                             |                                                     |
| The information about you is col       | lacted to datarmine your aligibility for s | work visa ar narmit unser a Working Holiday Schem   |                                             |                                                     |
| The mornation about you is con         | iected to determine your engibility ion a  | work visa of partic dicer a working holiday Scherik |                                             |                                                     |
|                                        |                                            |                                                     | Aguí deben completar lo                     | s datos personales que les                          |
| Fam ly name<br>(as in passport)        |                                            | *                                                   | piden.                                      |                                                     |
| Given name 1                           |                                            |                                                     | Los asteriscos rojos indica                 | an la obligación de llenar.                         |
| (as in passport)                       |                                            |                                                     | Anallida                                    |                                                     |
| Given name 2<br>(as in passport)       |                                            |                                                     | Nombre                                      |                                                     |
| Given name 3                           |                                            |                                                     | Señor ( <b>Mr</b> ), Señorita ( <b>Mi</b> s | ss), Señora (Mrs)                                   |
| Please state any other names v         | you are or have ever been known by         |                                                     | Genero ( <b>Male</b> = Masculir             | no, <b>Female</b> = Femenino)                       |
| Dreferred title                        | ,                                          | Select an antian                                    | Fecha de Nacimiento                         |                                                     |
| Other                                  |                                            |                                                     |                                             |                                                     |
| (please speci <sup>r</sup> y)          |                                            |                                                     | Si les sale una cruz en roj                 | o está mal la información                           |
| Gender                                 |                                            | Select an option 💌 🔸                                | Si les sale un tic en verde                 | está bien                                           |
| Date of birth                          |                                            | • • •                                               |                                             |                                                     |
| Country of birth                       |                                            | Select an option 💌 *                                |                                             |                                                     |

| Address                                                                                                    |                      |                    |  |  |  |
|----------------------------------------------------------------------------------------------------|----------------------|--------------------|--|--|--|
| IMPORTANT NOTE - If you are currently in New Zealand you MUST state a New Zealand address. If you are overseas you MUST state an overseas address. |                      |                    |  |  |  |
| Street Number                                                                                                    | ▲                    |                    |  |  |  |
| Street Name                                                                                                    | *                    | Numero de la calle |  |  |  |
| Suburb                                                                                                    |                      | Nombre de la calle |  |  |  |
|                                                                                                    |                      | Barrio             |  |  |  |
| Спу                                                                                                    |                      | Ciudad             |  |  |  |
| Province/State                                                                                                    | ▲                    | Provincia          |  |  |  |
| PIN/ZIP code                                                                                                    |                      | País               |  |  |  |
| Country                                                                                                    | Select an option 💽 * |                    |  |  |  |

### Si estan en NZ deben escribir la informacion de donde viven en NZ

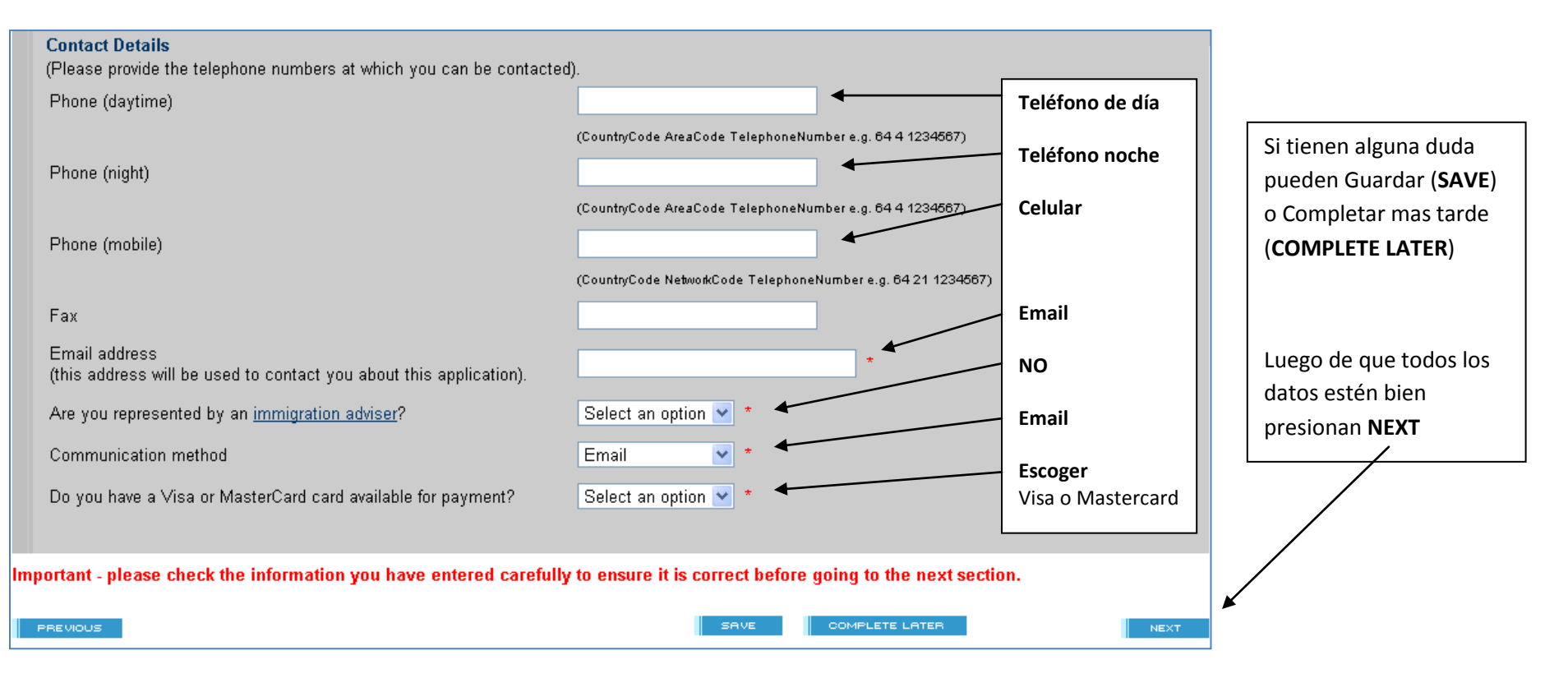

# Primero deberán escribir la información de su pasaporte

| Identification                                                                                                    |                                              |                                                                                     |                                                           |
|----------------------------------------------------------------------------------------------------|----------------------------------------------|-------------------------------------------------------------------------------------|-----------------------------------------------------------|
| PREVIOUS                                                                                                    | SAVE                                         | COMPLETE LATER                                                                      | NEXT                                                      |
| * indicates a mandatory field.                                                                                                    |                                              |                                                                                     | Othe section is incomplete and/or contains errors.        |
| Display mandatory field error messages                                                                                                    |                                              |                                                                                     | Section is complete and has no errors.                    |
| Sersonal Health Character Working Holiday Specific                                                                                                    |                                              |                                                                                     |                                                           |
| Personal Details Identification Occupation Details                                                                                                    |                                              |                                                                                     |                                                           |
| You should complete all of the pages in this section before proceeding to the ne                                                                                     | ext section.                                 |                                                                                     |                                                           |
| The information about you is collected to determine your eligibility for a work vis                                                                                  | a or pormit under a l                        | Natking Haliday Schomo                                                              |                                                           |
| The information about you is conected to determine your enginitity for a work visa                                                                                   | a or permit under a v                        | Working Holiday Scheme.                                                             |                                                           |
|                                                                                                    |                                              |                                                                                     |                                                           |
| Passnort Details                                                                                                    |                                              |                                                                                     |                                                           |
| i asport betans                                                                                                    |                                              |                                                                                     |                                                           |
| Please enter the details of the passport you intend to use to travel to New Zeala                                                                                    | and. Please ensure y                         | your details are correct as this information wil                                    | I be used to determine your entitlement to board a flight |
| to come to, or return to New Zealand and if the details are not correct you will n<br>a boarding message will be returned to the airline check-in agent based on the | ot be given permissi<br>personal information | on to travel to New Zealand. Your information<br>you have supplied in this section. | will not be shared with airline check-in agents, however  |
| If you are already in New Zaaland alasse anter datails of the proceed you are                                                                                        |                                              |                                                                                     |                                                           |
| if you are already in New Zealand please enter details of the passport you curre                                                                                     | nuy noid.                                    | Número de Pasaporte,                                                                | , sin puntos ni guiones, solo números y letras            |
| Passport Number                                                                                                    | *                                            | Número de Pasaporte                                                                 | nuevamente                                                |
|                                                                                                    |                                              |                                                                                     |                                                           |
| Please re-enter Passport Number                                                                                                    |                                              | Aparecerá su País por o                                                             | defecto                                                   |
| Citizenship of Passport PALS                                                                                                    | 5                                            | Eecha de vencimiento                                                                | de su nasanorte                                           |
| Passport Expiry Date 💌 -                                                                                                    | 💌 1                                          | recha de vencimiento                                                                |                                                           |

# Luego deberán tener una segunda identificación (Licencia de Conducir, Certificado de Nacimiento o tu ID Nacional)

|    | Second Form of Identification                                                                                                |                                                        |                                                                                                    |      |  |
|----|----------------------------------------------------------------------------------------------------|--------------------------------------------------------|----------------------------------------------------------------------------------------------------|------|--|
|    | Please enter the details of another Form of Identification you would be                                                      | e able to produce to prove your identity.              |                                                                                                    |      |  |
|    | Identification Type<br>Date Document was Issued<br>Expiry Date of Document<br>(Where applicable)                             | Select an option • * • • • • • • • • • • • • • • • • • | Deben escoger una segunda identificación para la postulación<br>Fecha de entrega del documento<br>Fecha de vencimiento del documento, si es que tiene | ]    |  |
| lm | mportant - please check the information you have entered carefully to ensure it is correct before going to the next section. |                                                        |                                                                                                    |      |  |
|    | PREVIOUS                                                                                                    | SAVE COMP                                              | PLETE LATER                                                                                                    | NEXT |  |

# Luego presionan NEXT y verán la ventana Occupation Details. Esta sección no es obligatoria, es solo estadística

| Occupation Details                                                                                                    |                                                       |                                                           |                                                    |                               |                         |
|----------------------------------------------------------------------------------------------------|-------------------------------------------------------|-----------------------------------------------------------|----------------------------------------------------|-------------------------------|-------------------------|
| PREVIOUS                                                                                                    | SAVE                                                  | COMPLETE LATER                                            |                                                    |                               | NEXT                    |
| * indicates a mandatory field.                                                                                                    |                                                       |                                                           |                                                    | 💈 The section is incomplete a | and/or contains errors. |
| Display mandatory field error messages                                                                                                    |                                                       |                                                           |                                                    | Section is complete and has   | as no errors.           |
| 🙁 <u>Personal</u> 🙁 Health 🚺 Character 🚺 Working Holiday Specific                                                                               |                                                       |                                                           |                                                    |                               |                         |
| Personal Details Identification Occupation Details                                                                                              |                                                       |                                                           |                                                    |                               |                         |
| You should complete all of the pages in this section before proce                                                                               | eding to the next section.                            |                                                           |                                                    |                               |                         |
| The information about you is collected to determine your eligibilit                                                                             | y for a work visa or permit under a V                 | Working Holiday Scheme.                                   |                                                    |                               |                         |
|                                                                                                    |                                                       |                                                           |                                                    |                               |                         |
| Occupation details – please enter details of the main occupation<br>specific interest to you.                                                   | in which you are qualified or norma                   | ally work. If you complete th                             | is section we can advise you of                    | workplace vacancies that ma   | y be of                 |
| Industry                                                                                                    |                                                       |                                                           |                                                    |                               |                         |
| Please enter part or all of your workplace's main activity in the s industry. Or you can view a <u>full list</u> to find the industry yourself. | earch box below to return a list of n                 | natching industries and clic                              | k the search button. Then selec                    | t the one that most closely m | atches your             |
| SEARCH                                                                                                    | Si necesitas ayuda puede<br>Esta sección no es obliga | s ver una lista si presi<br><b>toria. es solo estadís</b> | onas <b>full list.</b> Escoge el n<br>t <b>ica</b> | nás parecido.                 |                         |
| l                                                                                                    |                                                       | ,                                                         |                                                    |                               |                         |
| Selected Value:                                                                                                    |                                                       |                                                           |                                                    |                               |                         |

|                                                                                                    | Occupation                                                                                                    |                                                                                                    |      |  |  |  |
|----------------------------------------------------------------------------------------------------|----------------------------------------------------------------------------------------------------|----------------------------------------------------------------------------------------------------|------|--|--|--|
| Please enter part or all of your job name in the search box below to return a list of matching occupations and click the search button. Then select the one that most closely match Or you can view the full list to find the occupation yourself. |                                                                                                    |                                                                                                    |      |  |  |  |
|                                                                                                    | SEARCH                                                                                                    | Si necesitas ayuda puedes ver una lista si presionas <b>full list.</b> Escoge el más parecido.<br><b>Esta sección no es obligatoria, es solo estadística</b> |      |  |  |  |
|                                                                                                    | Selected Value:                                                                                                    |                                                                                                    |      |  |  |  |
|                                                                                                    | PLEASE NOTE: Your main occupation is the job you spent most hours doing in the last 12 months. If you have not worked in the last 12 months, please state your previous occupation. If you have not worked for the past five years or more, please select "Not Stated". |                                                                                                    |      |  |  |  |
| Im                                                                                                    | mportant - please check the information you have entered carefully to ensure it is correct before going to the next section.                                                                                                    |                                                                                                    |      |  |  |  |
|                                                                                                    | PREVIOUS                                                                                                    | SAVE COMPLETE LATER                                                                                                    | NEXT |  |  |  |
|                                                                                                    |                                                                                                    |                                                                                                    |      |  |  |  |

Luego presionan NEXT

# Verán la ventana **HEALTH**

| Working Holiday Scheme                                                                                 | s Online                                                                                                    |                                                                      |                                  |                                                                  |
|----------------------------------------------------------------------------------------------------|----------------------------------------------------------------------------------------------------|----------------------------------------------------------------------|----------------------------------|------------------------------------------------------------------|
| Home                                                                                                   |                                                                                                    | Terms a                                                              | nd Conc                          | litions:Close Windo                                              |
| Health Page                                                                                            |                                                                                                    |                                                                      |                                  |                                                                  |
| PREVIOUS                                                                                               | MARQUEN SIEMPRE ESTA VENTANA PARA QUE EL SISTEMA MUESTRE CUAND                                                                                                    | O HAY ERRORES                                                        |                                  | NEXT                                                             |
| * indicates a mandatory field.                                                                         |                                                                                                    | 8                                                                    | The section is<br>Section is cor | s incomplete and/or contains errors<br>nplete and has no errors. |
| 8 Personal 8 Health                                                                                    | Character 🛛 😣 Working Holiday Specific                                                                                                    |                                                                      |                                  |                                                                  |
| This section will help us determ<br>Before completing these questi<br>considered.                      | ine whether you will meet our health requirements.<br>ons you must read our <u>Health requirements leaflet (NZIS 1121)</u> . This leaflet will tell you about the requireme                                                                     | nts you may be required to                                           | complete to                      | have this application                                            |
| Do you have a medical conditio<br>Do you have active tuberculosi:                                      | n that requires, or may require, renal dialysis during your intended stay in New Zealand?<br>s (TB)?                                                                                                    | Select an option 💌 *<br>Select an option 💌 *                         | NO<br>NO                         | Si responden<br>YES a alguna de<br>estas preguntas               |
| Do you have any of the followin<br>Cancer<br>Heart disease<br>A mental, physical or i                  | g medical condition(s):<br>ntellectual disability                                                                                                    | Select an option 💙 *<br>Select an option 💙 *<br>Select an option 💙 * | NO<br>NO<br>NO                   | tendrán que<br>responder el<br>cuadro de más<br>abajo.           |
| Do you have any medical cond<br>Hospitalisation<br>Residential care (resid<br>psychiatric disability a | ition(s) that currently requires, or may require during your intended stay in New Zealand:<br>ential care is long-term care provided in a live-in facility such as a facility for people with a physical or<br>nd includes 24 hour supervision) | Select an option 💌 *<br>Select an option 💌 *                         | NO<br>NO                         | A responder con sinceridad.                                      |

La primera pregunta (Are you pregnant?) es solo para mujeres, a los hombres no les aparece la pregunta a menos que se equivoquen y escojan FEMALE. Si están embarazadas les niegan la visa.

| Are you pregnant?                                                                                                    | Select an option 💌 *                                                                                                    |
|----------------------------------------------------------------------------------------------------|----------------------------------------------------------------------------------------------------|
| If you answered "yes" to any of the questions above please provide details (you may be required to provide further informa                                                                                                    | ation on your medical condition).                                                                                                    |
| In the five years prior to this application, have you spent (lived in and/or visited) a combined total of 3 months in any country or countries NOT considered to be <u>low risk for TB</u> .<br>If you are a passport holder of a country NOT considered low risk for TB you may be required to submit an x-ray certificate when you submit this application.<br>If you can prove that you have not lived in or visited that country you may be eligible for exemption.<br>Do you wish to be considered for an exemption on this basis?<br>Please provide details: | Si respondieron YES a alguna de las preguntas<br>anteriores tendrán que responder en este cuadro.<br>Aquí preguntan si en los últimos 5 años estuvieron<br>en total 3 meses o más en uno de los países que no<br>aparece en la lista de Bajo Riesgo (es decir, en un<br>país de alto riesgo). Debes escoger YES o NO de<br>acuerdo a su situación.<br>Revisen la lista presionando <u>low risk for TB</u><br>(Puede ser tiempo combinado, sumando un mes<br>aquí, un mes allá, unas semanas aquí y otros días<br>por allá, el total) |
| nportant - please check the information you have entered carefully to ensure it is correct before going to the nex                                                                                                    | t section.                                                                                                    |
| PREVIOUS SAVE COMPLETE LATER                                                                                                    | NEXT                                                                                                    |
| Summary of Terms                                                                                                    | Si responden <b>YES</b> , porque estuvieron más de 3 meses o vienen de un país de Alto Riesgo, deben enviar el informe de                                                                                                    |
| Countries, areas and territories with low incidence of tuberculosis (TB)                                                                                                    | Rayos-X de Tórax a Immigration NZ (sin enviar esto la visa                                                                                                    |
| Andorra, Antigua and Barbuda, Australia, Austria, Barbados, Belgium, Bermuda, British Virgin<br>Islands, Canada, Cayman Islands, Chile, Costa Rica, Cuba, Cyprus, Czech Republic, Denmark,                                                                                                    | no es aprobada). Mayores detalles ver la web.                                                                                                    |

Dominica, Finland, France, Germany, Greece, Grenada, Iceland, Ireland, Israel (including the

Occupied Palestinian Territory, and including East Jerusalem), Italy, Jamaica, Jordan, Lebanon,

Netherlands Antilles, New Zealand, Norway, Oman, Puerto Rico, Saint Kitts and Nevis, Saint Lucia, San Marino, Slovenia, Sweden, Switzerland, Trinidad and Tobago, Turks and Caicaos, United Arab Emirates, United Kingdom, United States of America, United States Virgin Islands, Vatican City

Libyan Arab Jamahiriya, Liechtenstein, Luxembourg, Malta, Monaco, Montserrat, Netherlands,

Aquí la lista de Países de Bajo Riesgo. Estos países no necesitan Rayos-X, a menos que hayan estado en uno de los que no aparecen en esta lista, como ya explique antes.

| 🗡 Working Holiday Schemes On                                                    | line                                                                                                    |                                                                |                                       |
|---------------------------------------------------------------------------------|----------------------------------------------------------------------------------------------------|----------------------------------------------------------------|---------------------------------------|
| Home                                                                            | Terr                                                                                                    | ns and Conditions 🗉                                            | Close Wind                            |
| Character                                                                       |                                                                                                    |                                                                |                                       |
| PREVIOUS                                                                        | RQUEN SIEMPRE ESTA VENTANA PARA QUE EL SISTEMA MUESTRE CUANDO HAY ERRORES                                                                                      |                                                                | NEXT                                  |
| * indicates a mandatory field.                                                  |                                                                                                    | O The section is incomplete a<br>O Section is complete and hat | and/or contains erro<br>as no errors. |
| 8 Personal 8 Health 8 Character                                                 | ar 🛛 🤒 Working Holiday Specific                                                                                                    |                                                                |                                       |
| This section will help us determine wh                                          | ether you are acceptable on character grounds for a visa or permit.                                                                                            |                                                                |                                       |
| Have you ever been convicted of any for 5 years or more?                        | offence for which you have been sentenced to a term of imprisonment of 5 years or more, or for an indeterminate period capa                                    | able of running Select an                                      | option 💌 *                            |
| Have you, in the 10 years preceding t<br>for an indeterminate period capable of | his application, ever been convicted of any offence for which you have been sentenced to imprisonment for a term of 12 mon<br>f running for 12 months or more? | ths or more, or Select an                                      | option 💌 *                            |
| Do you have a New Zealand removal (                                             | order in force against you?                                                                                                    | Select an                                                      | option 💌 *                            |
| Have you ever been deported from Ne                                             | w Zealand or any other country?                                                                                                    | Select an                                                      | option 💌 *                            |
| If yes, please advise the date of your                                          | deportation and the country from which you were deported:                                                                                                    |                                                                |                                       |
| Date 💌 💌 💌                                                                      |                                                                                                    |                                                                |                                       |
| Country Select an option                                                        | ▼                                                                                                    |                                                                |                                       |

Aquí preguntan si han tenido problemas con la ley. Si han estado en la cárcel por más de 5 años. Si han estado en la cárcel por 12 meses o más en los últimos 10 años. Si han sido deportados de NZ u otro país. **Respondan a todo de acuerdo a sus situaciones personales (YES/NO).** 

Luego vienen otras preguntas del mismo estilo.

|    | Have you been <ul> <li>Charged</li> <li>Convicted</li> <li>Under investigation</li> </ul>                                                                                     | Han sido acusados de algo (legalmente hablando)<br>Han sido convictos<br>Han estado bajo investigación                                            | YES/NO<br>YES/NO<br>YES/NO | Select an option 👻 *<br>Select an option 💌 *<br>Select an option 💌 * |
|----|----------------------------------------------------------------------------------------------------|----------------------------------------------------------------------------------------------------|----------------------------|----------------------------------------------------------------------|
|    | for any offence(s) against the law in any country; or<br>Excluded from or refused entry to<br>Removed from or asked to leave<br>any country?<br>If yes please provide details | Rechazada la entrada a algún país<br>Pedida la salida de algún país<br>Si responden <b>YES</b> a alguna pregunta deben llenar al siguiente cuadro | YES/NO<br>YES/NO           | Select an option 💽 *<br>Select an option 👽 *                         |
| lm | portant - please check the information you have ente                                                                                                    | ered carefully to ensure it is correct before going to the next section.                                                                          |                            | NEXT                                                                 |

Una vez presionado **NEXT** seguimos con **WORKING HOLIDAY SPECIFIC** 

| None       Terms and Conditions       Close Within the second second sec                                                                                                    | Working Holiday Schemes                                                                                                    | Online                                                                                                    |                                                                   |                                    |                         |                                                                                           |
|----------------------------------------------------------------------------------------------------|----------------------------------------------------------------------------------------------------|----------------------------------------------------------------------------------------------------|-------------------------------------------------------------------|------------------------------------|-------------------------|-------------------------------------------------------------------------------------------|
| Arking Holiday Specific<br>Market & proving Holiday Specific<br>Market & proving Holiday Specific<br>Market & proving Holiday Specific<br>Research & Market & Specific requirements for the scheme you are applying for?<br>More the specific requirements for the scheme you are applying for?<br>Market & specific requirements for the scheme you are applying for?<br>Market & specific requirements for the scheme the scheme it is correct before going to the next section.<br>Market & specific requirements for the scheme it is correct before going to the next section.                                                                                                    | Home                                                                                                    |                                                                                                    |                                                                   |                                    | Tern                    | ns and Conditions Close Wind                                                              |
| Indicate   Indicate   Indit                                                                                                    | Vorking Holiday Specific                                                                                                    |                                                                                                    |                                                                   |                                    |                         |                                                                                           |
| Indicates a market with the section is incomplete and/or contain<br>Presental that you recurs to complete and/or contain<br>Presental that you recurs to the "Personal Details" Screen and change the country you have selected.<br>Have you ever been issued a visa or permit under a New Zealand Working Holiday Scheme before?<br>Do you have sufficient funds available for your Working Holiday in New Zealand? Check the amount of funds you will need<br>here.<br>Please enter the date you intend to travel to New Zealand<br>Have you been to NZ before?<br>If yes, when?<br>Do you mave sufficient funds to purchase an outward ticket when you are due to leave New Zealand?<br>Do you mave sufficient funds to purchase an outward ticket when you are due to leave New Zealand?<br>Do you meet the <u>specific requirements</u> for the scheme you are applying for?<br>Exponent - please check the information you have entered carefully to ensure it is correct before going to the next section.<br>Exponent - please check the information you have entered carefully to ensure it is correct before going to the next section.<br>Exponent - please check the information you have entered carefully to ensure it is correct before going to the next section.<br>Exponent - please check the information you have entered carefully to ensure it is correct before going to the next section.                                                                                                    | PREVIOUS                                                                                                    | MARQUEN SIEMPRE ESTA VENTANA                                                                               | PARA QUE EL SISTEMA MUES                                          | TRE CUANDO HAY ERRO                | RES                     | NEX                                                                                       |
| <ul> <li>V Heath</li> <li>C haradati</li> <li>Wooking Holiday Specific</li> <li>IMPORTANT NOTE - The information you have provided indicates that you are currently residing outside New Zealand and you will be considered for a work visa. If this information is NOT correct it is essential that you return to the "Personal Details" Screen and change the country you have selected.</li> <li>Have you ever been issued a visa or permit under a New Zealand Working Holiday Scheme before?</li> <li>Do you have sufficient funds available for your Working Holiday in New Zealand? Check the amount of funds you will need there?</li> <li>Please enter the date you intend to travel to New Zealand</li> <li>Han estado en NZ antes?</li> <li>Do you have sufficient funds to purchase an outward ticket when you are due to leave New Zealand?</li> <li>Do you meet the specific requirements for the scheme you are applying for?</li> <li>Select an option </li> <li>Select an option </li> </ul>                                                                                                    | indicates a mandatory field.                                                                                                    |                                                                                                    |                                                                   |                                    |                         | O The section is incomplete and/or contains e<br>O Section is complete and has no errors. |
| MPORTANT NOTE - The information you have provided indicates that you are currently residing outside <b>New Zealand</b> and you will be considered for a work visa. If this information is NOT correct it is essential that you return to the "Personal Details" Screen and change the country you have selected.<br>Have you ever been issued a visa or permit under a New Zealand Working Holiday Scheme before?<br>Do you have sufficient funds available for your Working Holiday in New Zealand? Check the amount of funds you will need here.<br>Please enter the date you intend to travel to New Zealand<br>Have you been to NZ before?<br>If yes, when?<br>Do you have sufficient funds to purchase an outward ticket when you are due to leave New Zealand?<br>Do you have sufficient funds to purchase an outward ticket when you are due to leave New Zealand?<br>Do you meet the <u>specific requirements</u> for the scheme you are applying for?<br>portant - please check the information you have entered carefully to ensure it is correct before going to the next section.<br>Texnoor                                                                                                    | 🔞 Personal  🥝 Health 🧖 Cl                                                                                                    | naracter 🛛 🕹 Working Holiday Specific                                                                      |                                                                   |                                    |                         |                                                                                           |
| Have you ever been issued a visa or permit under a New Zealand Working Holiday Scheme before?<br>Do you have sufficient funds available for your Working Holiday in New Zealand? Check the amount of funds you will need<br>here.<br>Please enter the date you intend to travel to New Zealand<br>Have you been to NZ before?<br>Han estado en NZ antes?<br>If yes, when?<br>Do you have sufficient funds to purchase an outward ticket when you are due to leave New Zealand?<br>Do you meet the <u>specific requirements</u> for the scheme you are applying for?<br>select an option v<br>the specific requirements for the scheme you are applying for?<br>MU<br>YES<br>Fecha que tienen pensado viajar<br>(pueden escribir una fecha aprox.)<br>YES – NO ¿? Ustedes saben<br>(YES) Cuando estuvieron en NZ<br>YES<br>YES<br>YES<br>YES<br>YES<br>YES<br>YES<br>YES                                                                                                    | IMPORTANT NOTE - The information of the information of the second second | ation you have provided indicates that you are curren<br>Personal Details" Screen and change the country y | ntly residing outside <b>New Zealand</b> and<br>ou have selected. | l you will be considered for a wor | k visa. Ift             | this information is NOT correct it is                                                     |
| Do you have sufficient funds available for your Working Holiday in New Zealand? Check the amount of funds you will need<br>here.<br>Please enter the date you intend to travel to New Zealand<br>Have you been to NZ before?<br>If yes, when?<br>Do you have sufficient funds to purchase an outward ticket when you are due to leave New Zealand?<br>Do you meet the <u>specific requirements</u> for the scheme you are applying for?<br>select an option • •<br>Select an option • •<br>Select an option • •<br>Select an option • •<br>Select an option • •<br>Select an option • •<br>Select an option • •<br>Select an option • •<br>Select an option • •<br>Select an option • •<br>Presonate the information you have entered carefully to ensure it is correct before going to the next section.                                                                                                    | Have you ever been issued a vis                                                                                                    | a or permit under a New Zealand Working Holiday S                                                          | cheme before?                                                     | Select an option 💌 *               | NO                      |                                                                                           |
| Please enter the date you intend to travel to New Zealand<br>Have you been to NZ before?<br>If yes, when?<br>Do you have sufficient funds to purchase an outward ticket when you are due to leave New Zealand?<br>Do you meet the <u>specific requirements</u> for the scheme you are applying for?<br>Previous<br>Previous<br>Previous<br>Previous<br>Previous<br>Please check the information you have entered carefully to ensure it is correct before going to the next section.<br>Previous<br>Previous<br>P | Do you have sufficient funds ava<br><u>here</u> .                                                                                                    | lable for your Working Holiday in New Zealand? Ch                                                          | eck the amount of funds you will need                             | Select an option 💌 *               | YES<br>Fecha            | que tienen pensado viajar                                                                 |
| Have you been to NZ before?<br>If yes, when?<br>Do you have sufficient funds to purchase an outward ticket when you are due to leave New Zealand?<br>Do you meet the specific requirements for the scheme you are applying for?<br>Prove COMPLETE LATER<br>Select an option *<br>Select an option *<br>Selec                                                                                                    | Please enter the date you intend                                                                                                    | to travel to New Zealand                                                                                   |                                                                   | • • *                              | (pued                   | en escribir una fecha aprox.)                                                             |
| Do you have sufficient funds to purchase an outward ticket when you are due to leave New Zealand?<br>Do you meet the specific requirements for the scheme you are applying for?<br>Select an option  * YES<br>YES<br>Previous * * * * * * * * * * * * * * * * * * *                                                                                                    | Have you been to NZ before?<br>If yes, when?                                                                                                    | Han estado en NZ antes?                                                                                    |                                                                   | Select an option 👻 *               | <b>YES —</b><br>(YES) ( | NO ¿? Ustedes saben<br>Cuando estuvieron en NZ                                            |
| Do you meet the specific requirements for the scheme you are applying for?  Select an option  * YES  portant - please check the information you have entered carefully to ensure it is correct before going to the next section.  PREVIOUS  SAVE COMPLETE LATER                                                                                                    | Do you have sufficient funds to p                                                                                                    | urchase an outward ticket when you are due to leav                                                         | ve New Zealand?                                                   | Select an option 💌 *               | YES                     |                                                                                           |
| aportant - please check the information you have entered carefully to ensure it is correct before going to the next section.                                                                                                    | Do you meet the <u>specific require</u>                                                                                                    | ments for the scheme you are applying for?                                                                 |                                                                   | Select an option 💌 *               | YES                     |                                                                                           |
|                                                                                                    | nportant - please check the infor                                                                                                    | mation you have entered carefully to ensure it                                                             | is correct before going to the next s                             | section.                           |                         |                                                                                           |
|                                                                                                    | PREVIOUS                                                                                                    |                                                                                                    |                                                                   |                                    |                         | NEX                                                                                       |
|                                                                                                    |                                                                                                    |                                                                                                    |                                                                   |                                    |                         |                                                                                           |

Una vez terminado esta ventana presionan SAVE y luego NEXT.

# Observaciones:

- Quienes ya tuvieron la WH no pueden volver a aplicar. Si ponen NO a la pregunta porque postulan de nuevo con un pasaporte de otro país lo hacen bajo su propia responsabilidad.

- La fecha de viaje es solo estimada y no implica tener que viajar en esa fecha, es solo una pregunta. Si tu pasaporte es válido justo por 15 meses debes escribir una fecha muy cercana al día que llenas esta aplicación.

| Si todo sale bien debiera aparecerles la primera ventana nuevament     | ie, como se ve en la página siguiente. El sistema les informara si hay algúr                                                                                                    | n error, si lo hay                |
|------------------------------------------------------------------------|----------------------------------------------------------------------------------------------------|-----------------------------------|
| deben revisar y arreglarlo. Un error es detectado si una de las cuatro | o ventanas aparece con una cruz en un círculo rojo                                                                                                    |                                   |
| Si todo está bien aparecerán tics en un círculo verde                  | $\backslash$                                                                                                    |                                   |
| Ahora presionen SUBMIT (si todo esta bien)                             |                                                                                                    |                                   |
| Working Holiday Schemes Online                                         |                                                                                                    |                                   |
| Home                                                                   | Terms and Condi                                                                                                    | tions:Close Windov                |
| Personal Details                                                       |                                                                                                    |                                   |
| PREVIOUS                                                               |                                                                                                    | NEXT                              |
| * indicates a mandatory field.                                         | 8 The section is i                                                                                                    | ncomplete and/or contains errors. |
| ☑ Display mandatory field error messages                               | To which we are the section of the section of the s | plete and has no errors.          |
| 🖉 Personal  Health 🧭 Character 🧐 Working Holiday Specific              |                                                                                                    |                                   |
| Personal Details Identification Occupation Details                     |                                                                                                    |                                   |
|                                                                        |                                                                                                    |                                   |

Working Holiday Schemes Online

Home

Terms and Conditions Close Window

### Submit Application

This section must be completed before you can submit the application.

IMPORTANT NOTE - You cannot change the information you have entered in this form after your application has been submitted. Before you complete this section please review the informatio you have entered in your application carefully to ensure ALL the details are correct.

Make sure you understand the declarations below before you agree to them.

#### Important

| • | I understand that if I make any false statements, or provide any <u>false or misleading information</u> , or have changed or altered this form in any material way, my application may be declined, or my <u>visa or permit</u> may later be revoked. I may also be committing an offence and be liable to prosecution.                                                     | 🗖 Yes |
|---|----------------------------------------------------------------------------------------------------|-------|
| • | I understand the notes and questions in this form, and I declare the information given is true and complete.                                                                                                    | 🗖 Yes |
| • | I understand that between the time that I make this application and the time it is decided, or between the time I am issued with a visa and the time I travel to<br>New Zealand, any relevant matter relating to my application changes, I am obliged to inform the INZ.                                                                                                    | 🗆 Yes |
| • | I declare that there are no matters or warrants outstanding, or investigations of any kind, which could have any current or future effect on the assessment of my good character.                                                                                                    | 🗆 Yes |
| • | I authorise the INZ to make any enquiries it deems necessary regarding the information provided on this form and to share this information with other<br>Government agencies (including overseas agencies) to the extent necessary to make decisions about my immigration status. I also consent to any<br>organisation providing relevant information to the INZ about me. | 🗆 Yes |
| • | I authorise the INZ to provide information about my state of health and my immigration status to any health service agency. I authorise any health service agency to provide information about my state of health to the INZ.                                                                                                    | 🗖 Yes |
| • | I accept that any advice given to me by the INZ before submitting this form was intended to assist me, and acting on that does not mean that my application will be granted.                                                                                                    | 🗖 Yes |
| • | l understand that in order to work in certain occupations in New Zealand <u>registration</u> is required by law. I accept that the grant of a visa or permit does not<br>guarantee that registration will be granted.                                                                                                    | 🗖 Yes |
| • | I understand I am responsible for making sure I leave New Zealand before my permit expires and that if I do not I may face removal action.                                                                                                    | 🗖 Yes |
| • | I am fully aware of the policy requirements I need to meet. I understand that if it is a condition of the scheme I am applying under I must be able to show evidence that I hold adequate medical/hospitalisation insurance cover for the time I will spend in New Zealand.                                                                                                 | 🗌 Yes |

#### **Privacy Act**

The information about you in this form is being collected to determine whether we will grant you a visa or permit for a Working Holiday in New Zealand. The main recipient of the information is the Immigration New Zealand , but it may also be shared with other Government agencies that are entitled to this information under applicable legislation. In particular, the Ministry of Social Development (Work and Income) may be given information about your personal resources.

This information may also be used to determine your entitlement to board a flight to come or return to New Zealand. Your personal information will not be shared with airline check in agents, however a boarding message will be returned to the airline check in agent based on information you have supplied on this form.

The collection of the information is authorised by the Immigration Act 1987 and the Immigration Regulations made under that Act. The supply of the information is voluntary, but if you do not supply the mandatory information required by the application form, then your application cannot be accepted. You will, if you are in New Zealand, have the right to see the information about you held by the Immigration New Zealand, and to ask for any of it to be corrected if you think that is necessary. The addresses of the Immigration New Zealand can be found on the INZ website at <a href="https://www.immigration.govt.nz">www.immigration.govt.nz</a>

#### More Information and Advice

You can get more information and advice from:

- New Zealand diplomatic and consular offices.
- Any of our INZ branch offices overseas.
- · Any of our INZ branch offices in New Zealand.

Details of all INZ branch offices overseas and in New Zealand and all INZ forms, leaflets, and fee information can be found on our website at www.immigration.govt.nz.

SUBMIT CANCEL

# Luego del SUBMIT aparecerá la ventana donde les dicen que la aplicación esta completa. Application Completed

(Si hay algún error en esta secuencia es porque mi postulación no fue real y fue hecha para hacer este manual de ayuda. Cualquier diferencia no es intencional).

# 3. El Pago de la Visa

Ahora viene el Pago, para este paso presionan PAY NOW (Si no tienen la tarjeta de crédito pueden pagar después presionando en PAY LATER ONLINE)

| 🧭 Working Holiday Schemes Onlin                                        | ie                                  |                                |
|------------------------------------------------------------------------|-------------------------------------|--------------------------------|
| Home                                                                   |                                     | Terms and Conditions Close Wir |
| Application Completed<br>Please note that you must pay the application | n fee before your place is secured. |                                |
|                                                                        | PAY NOW PAY LATER ONLINE            |                                |

Recuerden que deben tener el cupo suficiente para pagar (unos US\$200). El costo de la visa es de NZ\$165 (vean la equivalencia en internet)

# En la siguiente ventana deben presionar SECURE PAYMENT SITE /

| 🛩 Working Holiday Schemes Online                                                                                                |                                                                                                    |
|----------------------------------------------------------------------------------------------------|----------------------------------------------------------------------------------------------------|
| Home                                                                                                    | Terms and Conditions Close Wir                                                                                                    |
| Paying for your Application                                                                                                    |                                                                                                    |
| Paying for Your Application                                                                                                    |                                                                                                    |
| The total charge to submit your Working Holiday Somerne ap                                                                      | olication is \$120.00.                                                                                                    |
| To pay the fee online, simply enter our secure payment site<br>the New Zealand government. See our <u>Terms of Use</u> for more | ind follow the instructions on-screen. This service is provided by <u>Westpac Banking Corporation</u> , one of New Zealand's leading trading banks and bar<br>information about credit card payments. |
| To use this service, your browser must be one of the followin                                                                   | p: 2                                                                                                    |
| <ul> <li>Internet Explorer 5.1, 5.5, 6.0.x</li> </ul>                                                                           |                                                                                                    |
| <ul> <li>Netscape 5.x, 6.1, 7.1</li> </ul>                                                                                      |                                                                                                    |
| <ul> <li>Mozilla 1.2.1, 1.3</li> </ul>                                                                                          |                                                                                                    |
| Phoenix 0.5                                                                                                    |                                                                                                    |

# Pasarán a esta ventana, aquí escriben el nombre de la persona dueña de la Tarjeta de Crédito, tal como aparece en la tarjeta, luego presionan OK

| Z Payment Gateway                                                                                                    |                   |
|----------------------------------------------------------------------------------------------------|-------------------|
| Get help for this page                                                                                                    | e   Close Wind    |
| Payer's Details                                                                                                    |                   |
| Please provide the name of the person who is paying the fee. The name that is provided here will appear on the payment receipt.                                                                                                    |                   |
| Payer Name *                                                                                                    |                   |
| Please note:<br>1. Our online payment service only accepts payments using ∨isa and MasterCard. It will not accept Diner's or American Express or any Eftpos or Bankcards.<br>2. Move forward only if you're ready to pay.<br>3. You'll need to have your credit card details ready before moving to the next screen. |                   |
| <ol> <li>The transaction may take some time. Please ensure that you do not close your browser before payment is completed. Please note that if you are disconnected from the payment status may not be updated for 20 minutes.</li> </ol>                                                                            | e payment site yo |
|                                                                                                    |                   |

Luego escogen el tipo de Tarjeta que usaran para pagar, **Visa** o **Mastercard**, hagan clic en la imagen respectiva.

Recuerden tener una tarjeta extra en caso de problemas.

| https://virtual.paymark.co.nz/pay?o=pt&DOID=D37795 | ABEB30FD9FCE524B8164F03322                                                                                        |                                                                                                    |  |
|----------------------------------------------------|----------------------------------------------------------------------------------------------------|----------------------------------------------------------------------------------------------------|--|
|                                                    | <b>W</b> estpac                                                                                                   | Vestpac Internet Payment Solution                                                                                            |  |
|                                                    | Your details will be sent and process will not be disclosed to the merchant.                                      | ed by Westpac New Zealand and                                                                                                |  |
|                                                    | Merchant name:                                                                                                    | Immigration - WHS                                                                                                    |  |
|                                                    | Select your pref                                                                                                  | erred payment method                                                                                                    |  |
|                                                    | Pay securely using SSL+ by clicking on the                                                                        | ard logo below:                                                                                                    |  |
|                                                    | VISA                                                                                                    | MasterCard                                                                                                    |  |
|                                                    |                                                                                                    |                                                                                                    |  |
|                                                    | ©2006 Westpac New<br>SECURE F                                                                                     | Zealand Limited                                                                                                    |  |
| M<br>Pay                                           | erchant name:<br>Select your pref<br>securely using SSL+ by clicking on the<br>VISA<br>COOG Westpac New<br>Secure | Immigration - WHS<br>erred payment method<br>ard logo below:<br>WasterCaro<br>Zealand Limited<br>AVMENTS POWERED BY DIALECT. |  |

|                                                                                                    | <b>M</b> estpac                                                  | Westpac Internet Payment Solution                                                                                                    |
|----------------------------------------------------------------------------------------------------|------------------------------------------------------------------|----------------------------------------------------------------------------------------------------|
|                                                                                                    | Your details will be sent and will not be disclosed to the m     | processed by Westpac New Zealand and<br>nerchant.                                                                                          |
|                                                                                                    | Merchant name:                                                   | Immigration - WHS                                                                                                    |
| Luego introducen el número de la tarieta ( <b>Card Number</b> ), los 16 números que                    | Enter yo                                                         | ur card details                                                                                                    |
| aparecen en la parte frontal.                                                                          | Pleas:<br>click                                                  | ave chosen <b>VISA</b> as your method of payment.<br>e enter your card details into the form below and<br>'pay" to complete your purchase. |
| Fecha de expiración de la tarjeta ( <b>Expiry Date</b> ) con el siguiente formato 01 / 12<br>(ejemplo) | Card Number ::::<br>Expiry Date :::<br>Purchase Amount :::: NZ D | <br>/ month/year                                                                                                    |
| Aparecera el costo de la Visa WH en NZD                                                                |                                                                  | → pay                                                                                                    |
| Luego presionan PAY                                                                                    | I hereby authorise the debit to m                                | y VISA Account in favour of Immigration - WHS                                                                                              |
|                                                                                                    | ©2006 V                                                          | Westpao New Zealand Limited<br>SECURE PAYMENTS <mark>(</mark> POWERED BY DIALECT)                                                          |

**M**estpac

Como mi postulación no es real, les dejo el resultado de la postulación y pago de un amigo. Esta ventana es lo siguiente que verán después del pago.

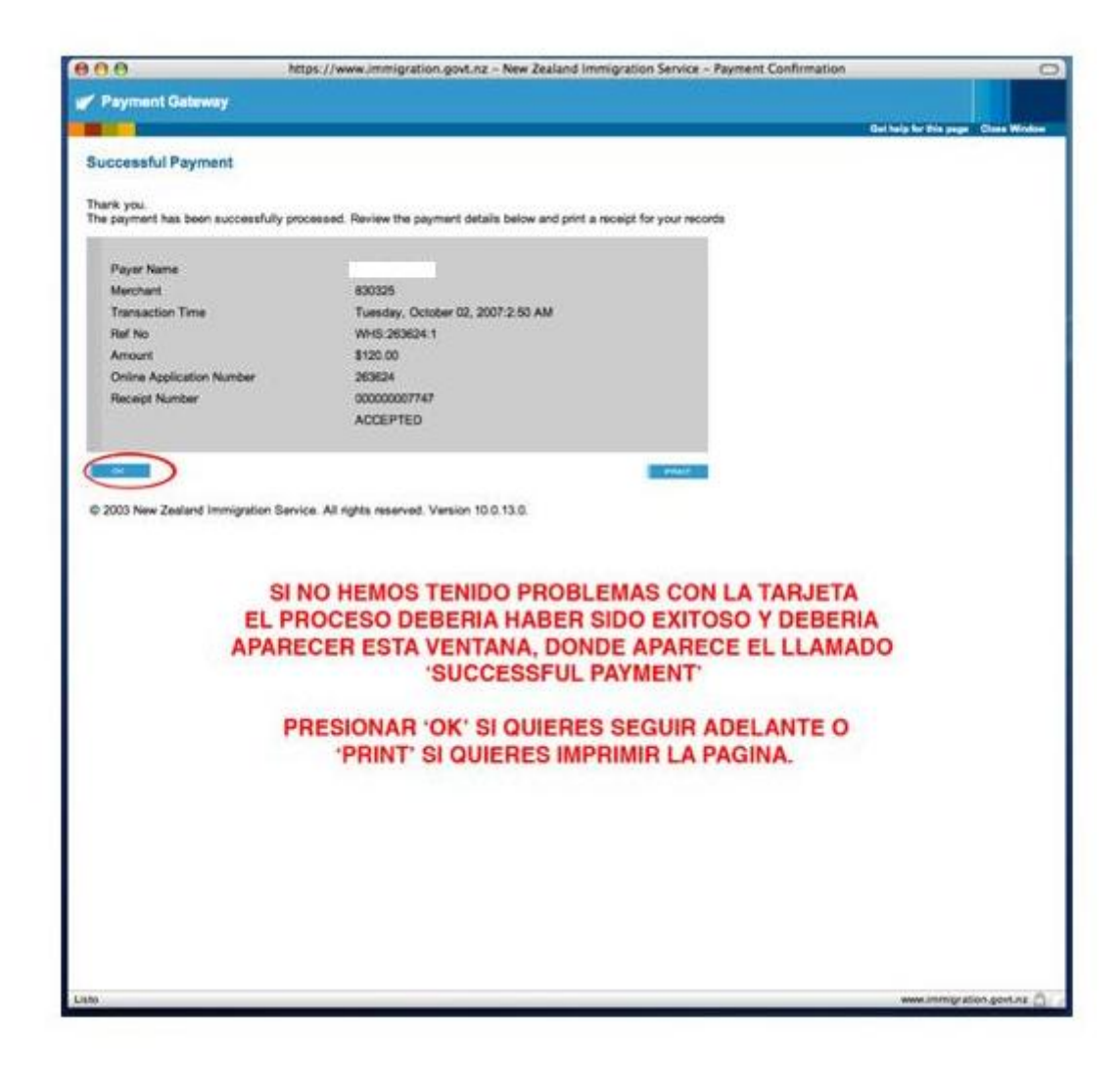

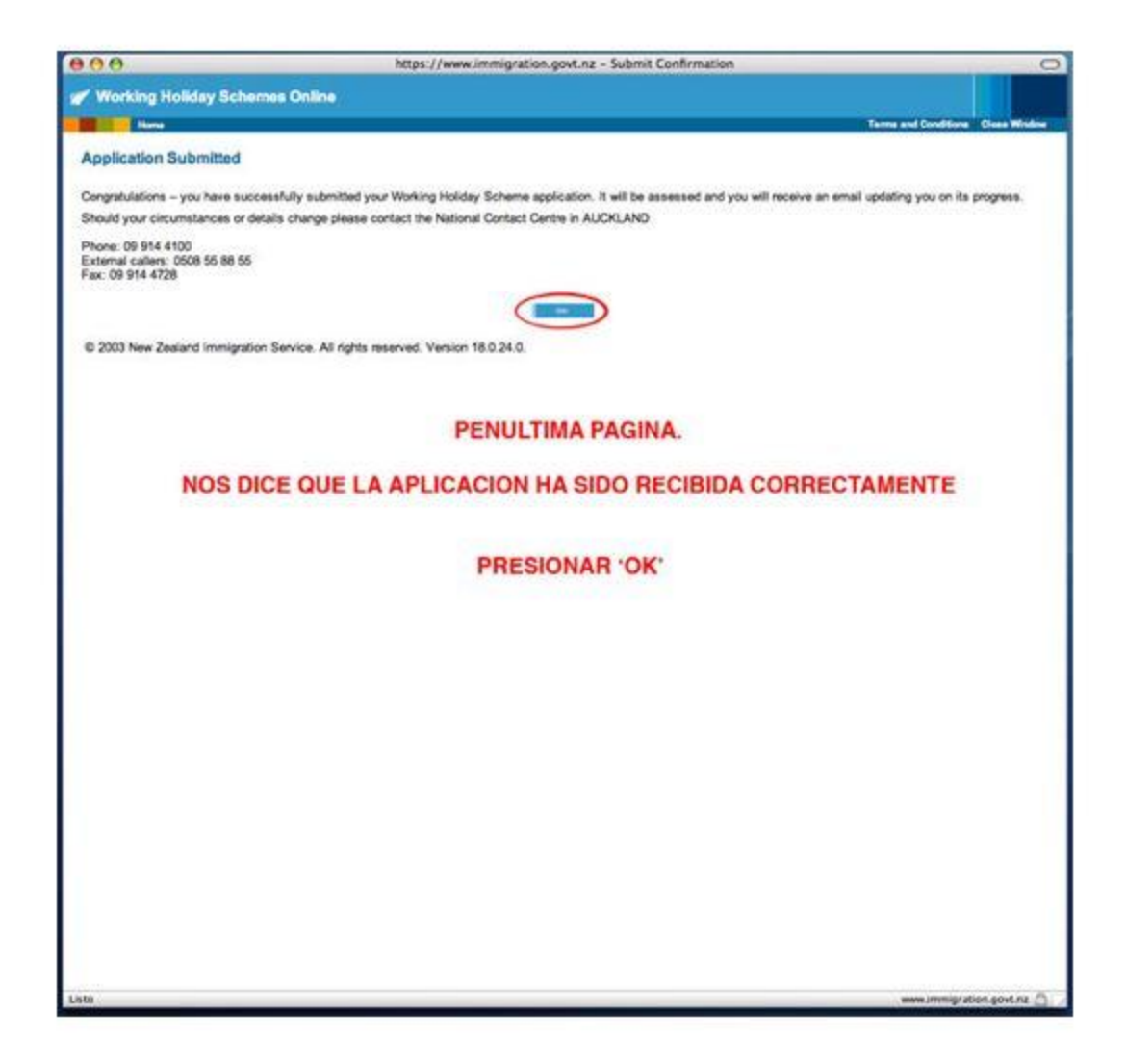

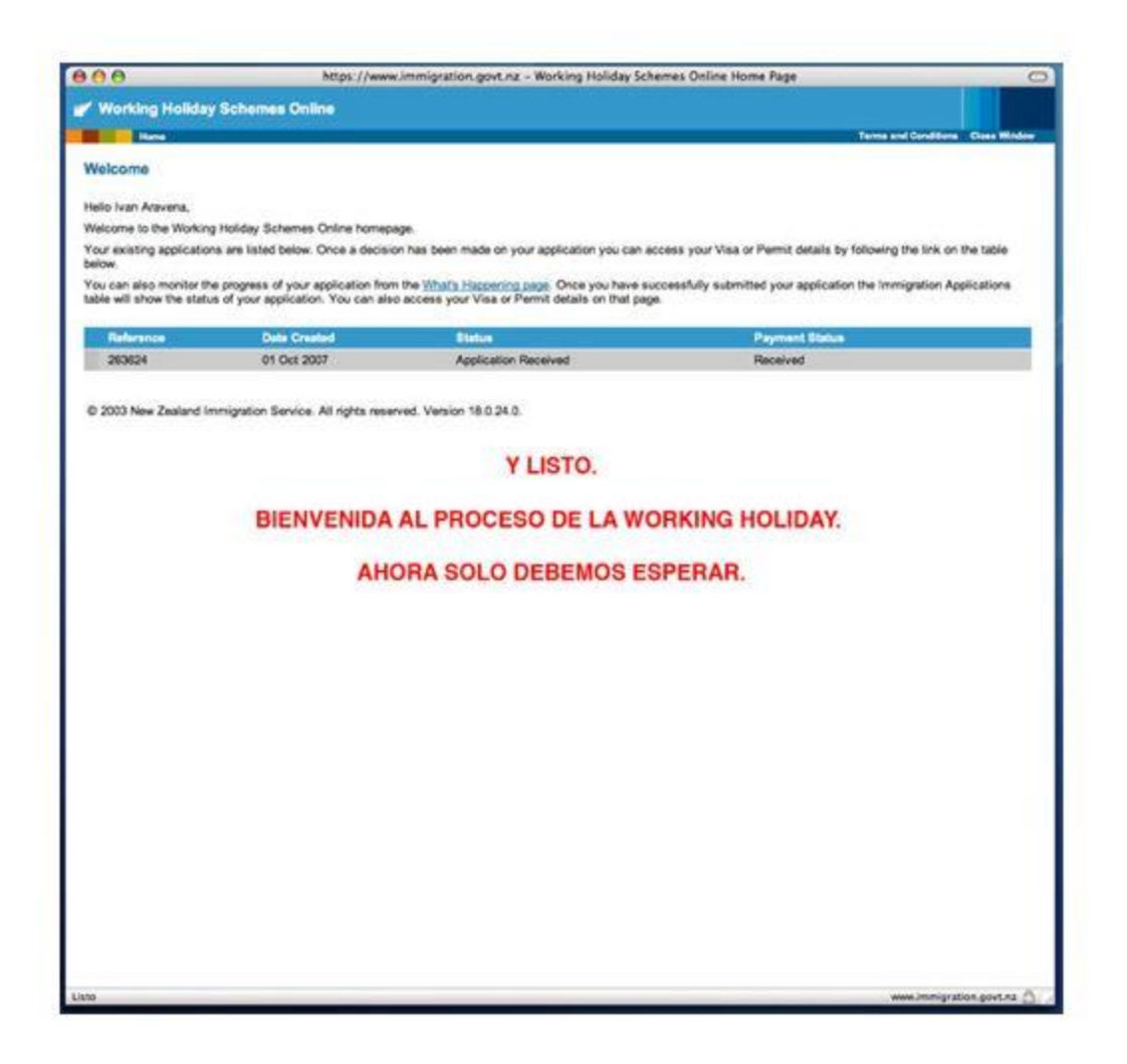

**SIGUE MAS ABAJO** 

Normalmente Immigration les envía un email en la primera o segunda semana después de la aplicación avisando si la visa ha sido recibida o aprobada o si hay algún trámite por hacer (Rayos-X, por ejemplo, dependiendo del país de donde son) Revisen su correo no deseado (SPAM) porque ese email termina ahí.

Para revisar el estado de la aplicación posteriormente pueden entrar (LOGIN) nuevamente en <u>https://www.immigration.govt.nz/secure/default.htm</u> y presionar en **WHAT'S HAPPENING** 

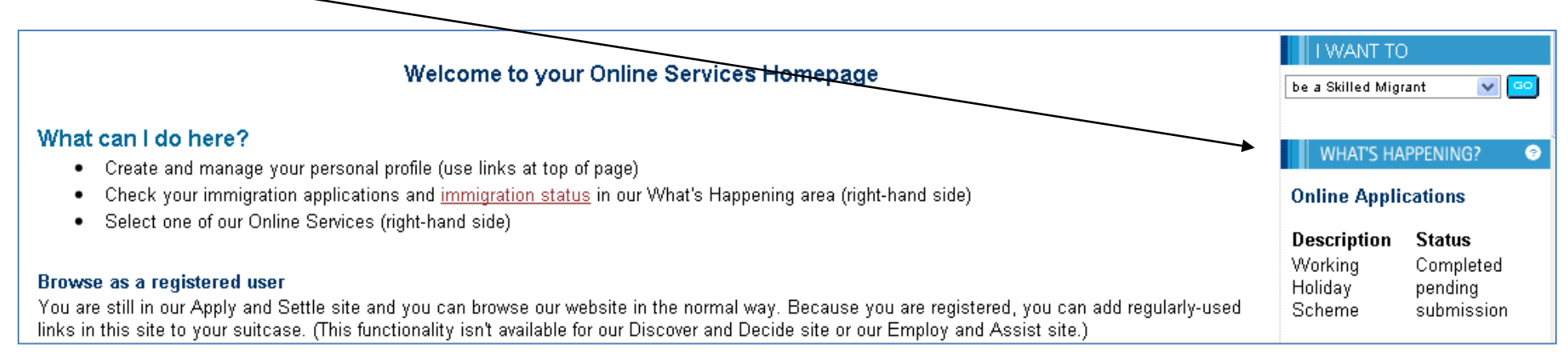

### Si no hay novedades aparece PENDING.

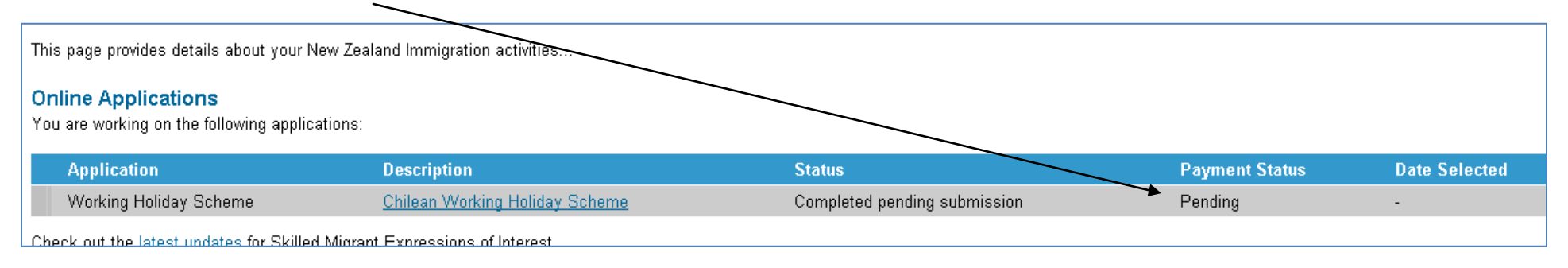

# Cuando la visa esta aprobada en esta ventana saldrá **APPROVED** con la siguiente información:

Si sale aprobada deben imprimir la Visa Electrónica que aparece en la misma sesión. Clic en VIEW DETAILS

| Immigration Status<br>Summary of all your current Visas: |                          |                                                                                                    |                                                                                                    |
|----------------------------------------------------------|--------------------------|----------------------------------------------------------------------------------------------------|----------------------------------------------------------------------------------------------------|
| Visa Type Passport Expiry<br>Number Date                 | Expiry<br>Date<br>Travel | Number Visa Conditions<br>of<br>Entrics                                                                                                    |                                                                                                    |
| Visa Work                                                | 11 Oct 20                | 13 Multiple Visa valid for further travel for 12 mor<br>NZ, stay is subject to grant of entry p<br>deportation. Return/onward ticket not<br>employment except permanent emplo | th(s) from first arrival. This visa expires 12 month(s) after first arrival. When entering view<br>ermission. You must leave New Zealand before the expiry of your visa or face<br>required. The holder may work as part of a Working Holiday Scheme in any<br>ment. The holder shall not study for more than 6 months in any 12 month period. |
| Online Applications                                      | application              |                                                                                                    |                                                                                                    |

| Application                                | Description                             | Status               | Payment Status | Date Selected |
|--------------------------------------------|-----------------------------------------|----------------------|----------------|---------------|
| Working Holiday Scheme                     | Argentina/NZ Working Holiday Scheme     | Application Received | Received       | -             |
| Check out the <u>latest updates</u> for Sl | killed Migrant Expressions of Interest. | Aplicacion recibida  | Pago recibido  |               |

### Immigration Applications

Below is a list of your pending and previous applications:

| Visa      | Туре   | Decision | Application Number   | Lodgement Date      | Expiry Date                 |
|-----------|--------|----------|----------------------|---------------------|-----------------------------|
| Visa      | Work   | APPROVED | 11472203             | 03 Oct 2012         | 11 Oct 2013                 |
| Visa de t | rabajo | APROBADA | Numero de aplicación | Fecha de aplicación | Fecha expiración de la visa |

### Health Certificate Details

Below is the status of your most recent Immigration Health Certificate:

| Certificate Type                                 | Date Received                                                            | Status   |  |
|--------------------------------------------------|--------------------------------------------------------------------------|----------|--|
| X-Ray                                            | 11 Oct 2012                                                              | Received |  |
| When your health certificate status has expired. | Immigration New Zealand will request another health certificate from you |          |  |

En el ejemplo anterior podrán ver cuando fue recibido el informe de rayos X.

## Otro ejemplo (España)

# **Online Applications**

You are working on the following applications:

| Applica                                                                                                    | tion                                                        | 1                                                           | escription                                                                           | Status                                            | Payment Status                | Date Selected     |
|----------------------------------------------------------------------------------------------------|-------------------------------------------------------------|-------------------------------------------------------------|--------------------------------------------------------------------------------------|---------------------------------------------------|-------------------------------|-------------------|
| Working Holiday Scheme                                                                                                    |                                                             | heme S                                                      | pain Working Holiday Scheme                                                          | Application Received                              | Received                      | -                 |
| heck out I                                                                                                    | the <u>latest</u> up                                        | odates for Skilled                                          | Migrant Expressions of Interest.                                                     |                                                   |                               |                   |
| nmigratio                                                                                                    | on Applicatio                                               | ons                                                         |                                                                                      |                                                   |                               |                   |
| elow is a                                                                                                    | list of your p                                              | pending and previ                                           | ous applications:                                                                    |                                                   |                               |                   |
| Visa                                                                                                    | Туре                                                        | Decision                                                    | Application Number                                                                   | Lodgement Dat                                     | te                            | Expiry Date       |
| Visa                                                                                                    | Work                                                        | APPROVED                                                    | 11929255                                                                             | 30 Apr 2013                                       |                               | 14 May 2014       |
| Permits, the centre of the centre of the cen | e expiry date is t<br>r <b>tificate Det</b><br>ne status of | he date on which the per<br><b>ails</b><br>your most recent | iod of authorised stay in New Zealand ends. For Y<br>Immigration Health Certificate: | Visas the expiry date is the last date on which t | he visa may be used to travel | l to New Zealand. |
| Certific                                                                                                    | ate Type                                                    |                                                             | Date Rec                                                                             | eived                                             | Statu                         | 15                |
| X-Ray                                                                                                    |                                                             |                                                             | 14 May 20                                                                            | 013                                               | Recei                         | ved               |
| 1                                                                                                    | have been sended.                                           | Ganta status has                                            | surficed Imprine tice New Zeeland w                                                  |                                                   | ata farma cons                |                   |

Recuerden: Si sale aprobada deben imprimir la Visa Electrónica que aparece en la misma sesión. Clic en VIEW DETAILS

Lo que verán aparecer será una página web o un documento Word (es una E-visa) el cual contiene su visa electrónica. Es un documento muy simple y muy fácil de guardar. **IMPRIMAN UNAS 3 5 COPIAS DE INMEDIATO** (muchos olvidan los datos para ingresar a la web posteriormente). Un ejemplo de la E-Visa lo pueden ver en la web.

Bueno, eso sería todo por ahora, espero todo les resulte bien, recuerden que esto es solamente una guía y pueden haber diferencias debido a que algunos países tienen algunos requisitos distintos de otros, también debido a que este manual está basado en una aplicación no real. Suerte a todos

Manuel Araya Belmar www.facebook.com/manuelarayabelmar www.manualdemanuel.com